Como instalar e configurar o Mozilla Firefox para acessar o sistema da FEF

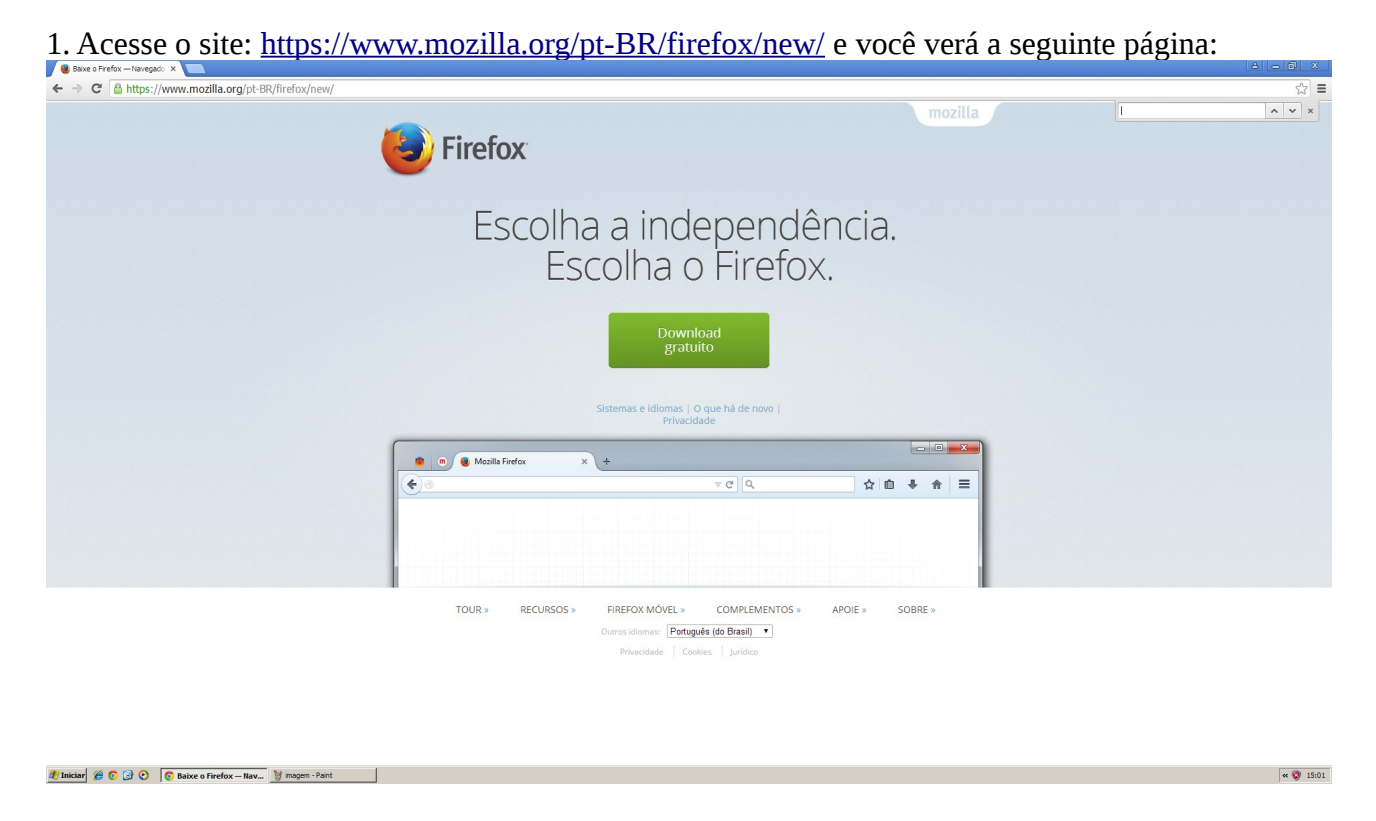

1.1. Clique sobre o botão "Download gratuito" e aguarde o termino do download.

2. Localize o arquivo "Firefox Setup Stub 40.0.3.exe" na sua pasta de Downloads e execute-o (caso peça alguma permissão para executar o aplicativo, aceite!). Em seguida, aparecerá a seguinte tela:

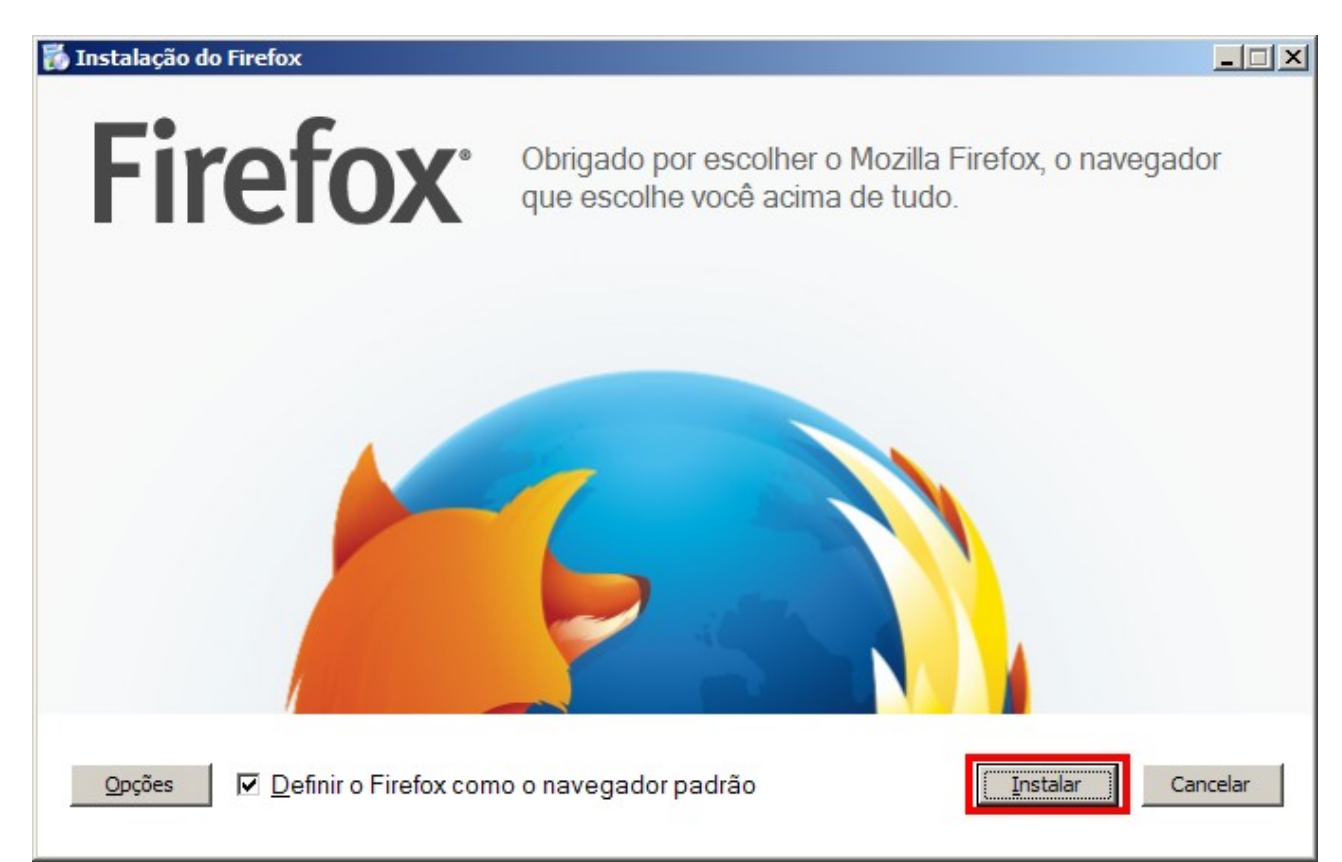

2.1. Clique no botão "Instalar" e aguarde até que o processo termine, em seguida aparecerá a seguinte tela:

| Assistente de importação                                                                                                  | ×I |
|----------------------------------------------------------------------------------------------------|----|
| Importar dados e configurações                                                                                            | )  |
| Importar opções, favoritos, histórico, senhas e outras informações do:<br>O <u>I</u> nternet Explorer<br>O <u>C</u> hrome |    |
| Não importar nada                                                                                                    |    |
|                                                                                                    |    |
| < Voltar Avançar > Cancelar                                                                                               |    |

2.2. Selecione a opção "Não importar nada", depois clique no botão "Avançar", em seguida aparecerá a seguinte tela:

| Arquivo Editar Eybir Histórico Fayoritos Eerramentas Ajuda                                                                                                    |                         | ×           |
|----------------------------------------------------------------------------------------------------|-------------------------|-------------|
| 🕘 Mazila Firefox Web Browser 🗴 🥥 Página inicial do Mazila Firefox 🗙 🕂                                                                                                    |                         |             |
| A Macilla Foundation (US)   https://www.macilla.org/pt ER/firefox/40.0.3/firstrun/                                                                                                    |                         | ☆ 自 ♣ ♠ 🔗 ☰ |
| ExampleEntre no Firefox e<br>você estará pronto para ir.Com a sua conta Firefox você pode sincronizar<br>os seus favoritos, senhas, abas abertas e muito<br>mais, e depois acessá-los em todos os lugares<br>em que usar o Firefox. | Criar uma conta Firefox |             |
| mozilla Patitica de privacidade + Coalies + Artuos legais                                                                                                    |                         |             |

2.3. Seu navegador Mozilla está pronto para uso.

3. Utizando o Mozilla acesse a página oficial da FEF: <u>http://fef.br/</u>, clique no sistema que for de seu acesso (Ex.: Aluno, Colaborador ou Professor). O exemplo a seguir é para acesso do Aluno-Graduação:

|         |                    |          |      |                 | F<br>( | ale com a FEF<br>17) 3465-0000 |
|---------|--------------------|----------|------|-----------------|--------|--------------------------------|
|         | Sistema do Aluno 🗸 | Sisten   | na d | o Colaborador   | Si     | istema do Professor            |
|         | Graduação          |          |      |                 |        |                                |
| ta Cier | Pós-Graduação/Técn | ico a Fl | EF   | Trabalhe Conoso | 0      | Ouvidoria                      |

3.1. Aparecerá a seguinte página:

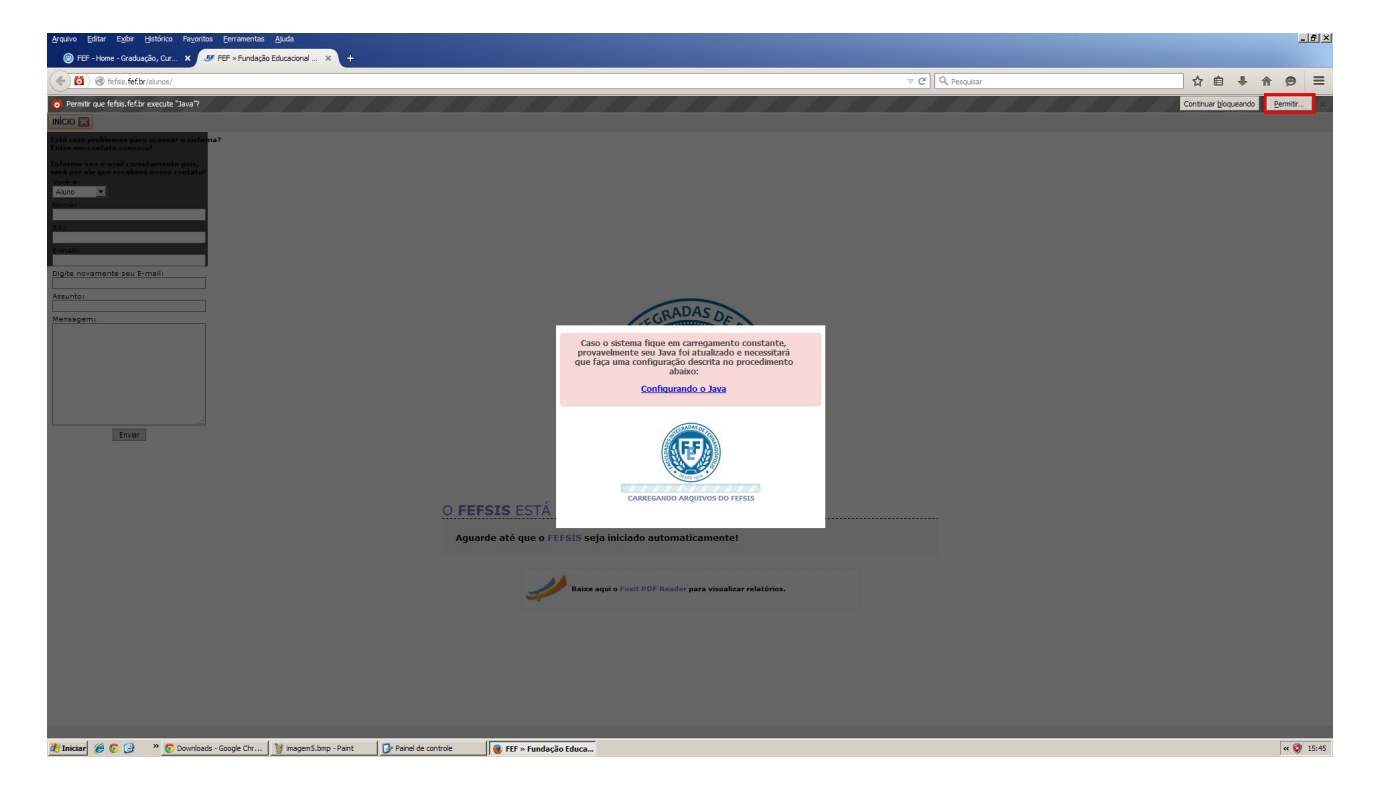

(Aproximando a imagem)

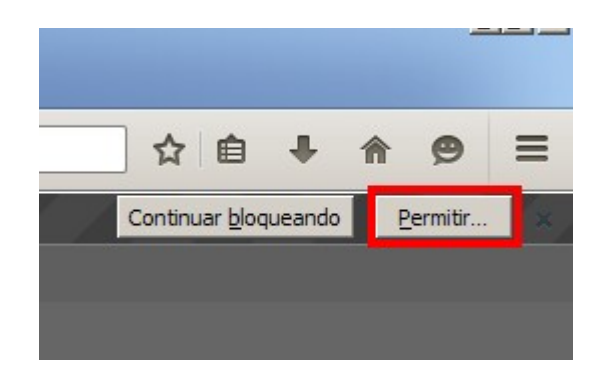

3.2. O Mozilla está perguntando se você deseja permitir o uso do plugin Java para essa página, clique em "Permitir" e você visualizará a seguinte página:

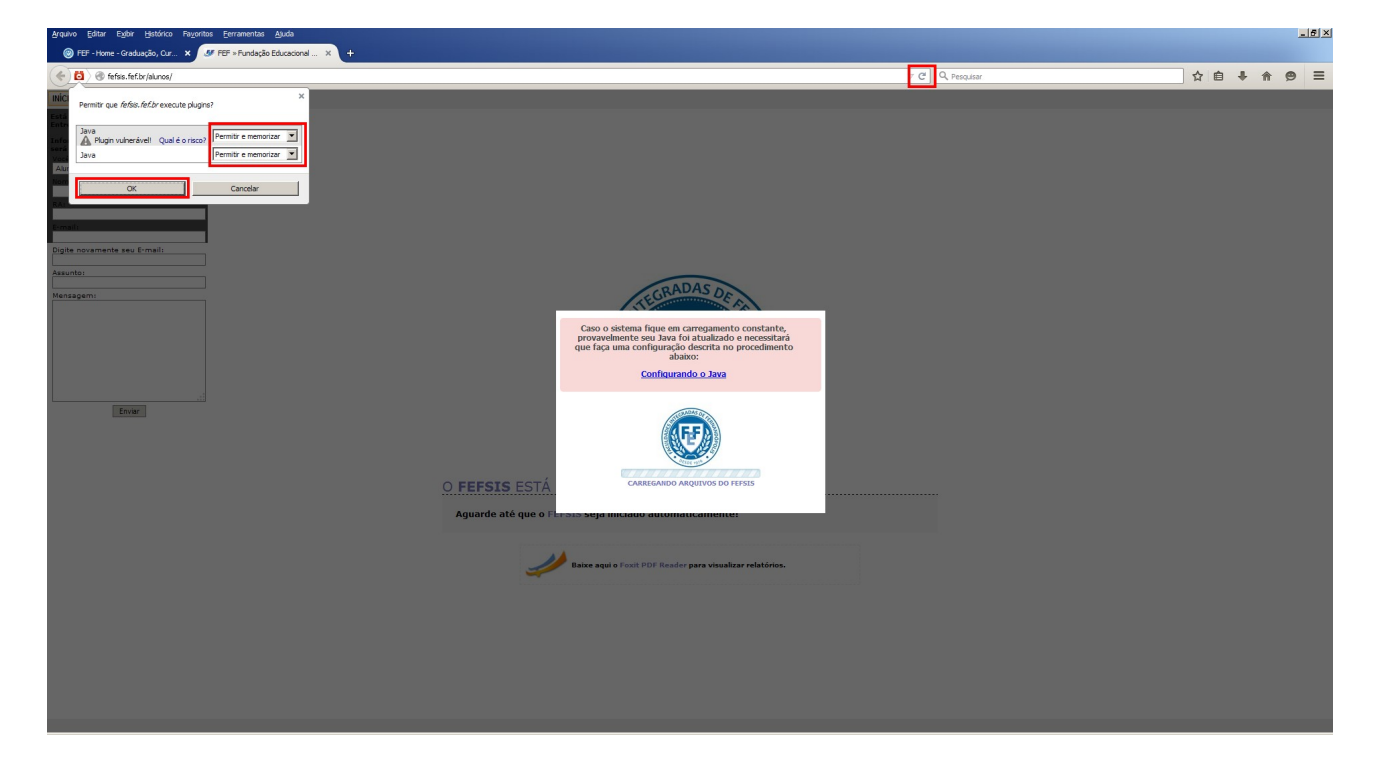

(Aproximando a imagem)

| ( )                          | 🧿 🛞 fefsis.fef.br/alunos/                            |                                                  |
|------------------------------|------------------------------------------------------|--------------------------------------------------|
| INÍCI<br>Está                | Permitir que <i>fefsis. fef.br</i> execute plugins   | s? ×                                             |
| Info<br>será<br>Vocé<br>Alur | Java<br>A Plugin vulnerável! Qual é o risco?<br>Java | Permitir e memorizar 💌<br>Permitir e memorizar 💌 |
| No m<br>RA:                  | OK                                                   | Cancelar                                         |

3.3. Na janela que aparecer no canto superior esquerdo selecione para "Plugin vulnerável" e "Java" as opções "Permitir e memorizar", em seguida clique no botão "OK", depois atualize a página. Aguarde a seguinte mensagem aparecer:

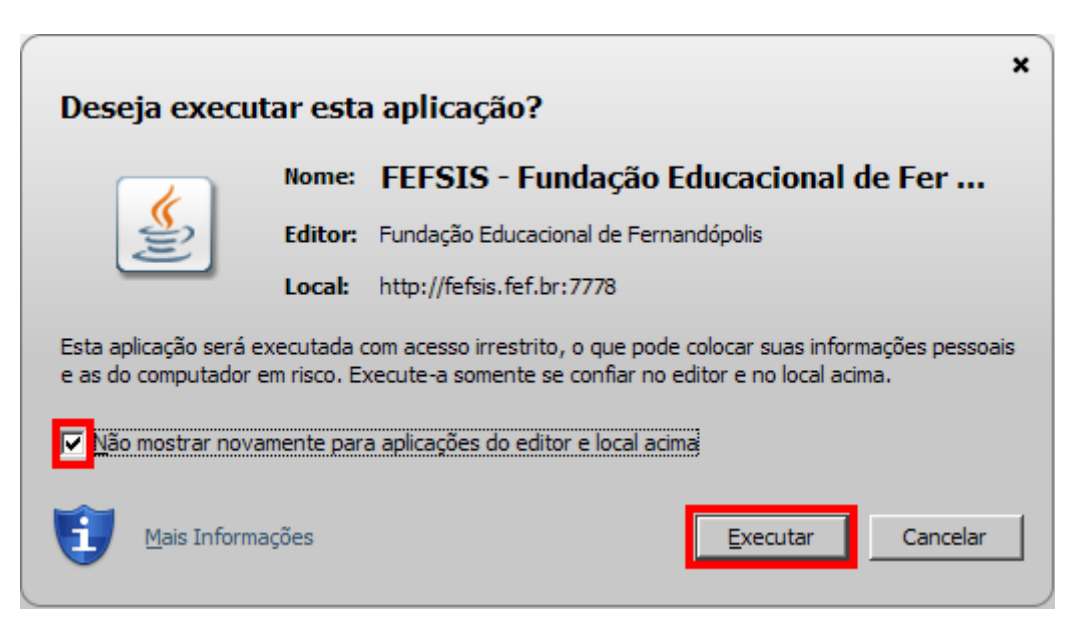

3.4. Selecione a caixa "Não mostrar novamente..." e depois clique no botão "Executar". Pronto! Seu Mozilla está configurado para acessar o(s) sistema(s) da FEF.

Para qualquer dúvida ligue (17) 3465-0000 e peça para falar com a equipe de T.I.